# A583 – Web-Based Reconciliation

Meter Authority Test Plan – July 28

## Version 1.0

### **Meter Authority Testing**

NYISO will be offering an additional testing period for Meter Authorities during the week of July 28. During this testing period Meter Authorities will be able to test the Upload/Download templates as defined within this Test Plan as well as the Web applications. In addition to submitting data for the individual days specified within this document, Meter Authorities are also encouraged to simulate the process to be used to submit data for settlement adjustments.

### Highlights

- Testing will begin on July 28
- Testing will also include access to Web Applications
- Upload/Download Templates
  - Exceptions: Monthly Wholesale\_Verification & Versioning templates which will be made available as part of the Phase 3 deployment for Web-Based Reconciliation.
- Testing will include the 5 days, which were included in original testing phase as well as the submission of Settlement Adjustment data, preferably for the month of January 2003.

Daily conference calls will also be scheduled during the testing period to address any issues that may arise during testing.

1) Purpose

To ensure that Meter Authorities are able to successfully transmit and receive data in the Web Based Reconciliation application, each Meter Authority are requested to continue uploading data using the defined templates. Each Meter Authority will be required to successfully complete testing prior to the deployment of the Web-Based Reconciliation application.

The goal of the testing period is to get each Meter Authority familiar with the new meter data submission process as well as the Web-Based Reconciliation web applications. In order for the testing to be a success all Meter Authorities must submit Tie, Gen, and Load data for the specific days identified.

2) Testing Methodology - Upload/Download Templates

Each Meter Authority will submit Tie, Gen, and Load bus data using the NYISO's upload/download process for the days identified. Once all the data has been submitted each Meter Authority should use the TIE\_GEN\_SUBZONE\_DETAIL and LOAD\_BUS\_HOUR DETAIL download template to return all Gen's, Tie's, and load busses that impact their subzone for each of the days.

Returned for each Gen and Tie will be the NYISO hourly-calculated value and the MA reported value. Returned for each load bus will be the Meter Authority reported MW value and the NYISO adjusted MW value. Each meter authority should also use the SUBZONE\_LOAD download template to return the hourly subzone load and losses values for each of the MA's subzones. After the Meter Authority agrees with the calculated hourly subzone load values for the day they should upload agreement using the METER\_AUTHORITY\_AGREEMENT\_FLAG. *Note: If another Meter Authority has not submitted a meter value for a particular Gen or Tie that impacts your subzone the MA reported field will be blank.* 

- a) Upload Templates
  - i) TIE\_GEN\_SUBZONE\_DATA
  - ii) LOAD\_BUS\_HOUR\_DATA
  - iii) METER\_AUTHORITY\_AGREEMENT

(page 1-1 of the User Guide) (page 1-4 of the User Guide) (page 1-8 of the User Guide)

- b) Test files should include actual data for the following dates:
  - i) April 7, 2002
  - ii) October 27 2002
  - iii) January 1, 2003
  - iv) January 15, 2003
  - v) January 31, 2003
  - vi) Settlement Adjustment data for the month of January 2003.
- c) Download Templates
  - i) TIE\_GEN\_SUBZONE\_DETAIL (refer to page 1-3 of the User Guide)
    - (1) During Meter Authority Testing, the optional fields START\_DATE and END\_DATE will only return data for one day. During testing if you do not enter a START\_DATE and END\_DATE the application will only return data the day that is in the billing month.
    - (2) During Meter Authority Testing, the optional fields VERSION and ADVISORY\_DATA will not be used.
  - ii) LOAD\_BUS\_HOUR\_DETAIL (page 1-6 of the User Guide)
    - (1) During Meter Authority Testing, the optional fields VERSION and ADVISORY\_DATA will not be used.
  - iii) SUBZONE\_LOAD (page 1-7 of the User Guide)
    - (1) During Meter Authority Testing, the report will only be available when a day is specified in the DATE field (MM/DD/YYYY).
- d) Templates that are not available during MA Testing
  - i) Monthly WHOLESALE\_VERIFICATION (which will be made available as part of the Phase 3 deployment for Web-Based Reconciliation)
- 3) File Size Limitations

Although the NYISO is evaluating removing the current 36,000 data row limitation, it is strongly recommended that Meter Authorities develop the necessary processes and procedures to upload daily files due to the limitations typically associated with session timeouts and the fact that the NYISO dynamically calculates the ISO calculated MWH value upon request. When data is uploaded to the NYISO Web-Based application, the information file will be processed online during the session. Upon completion of the online processing, an acknowledgment file will be transmitted back to the user. The time necessary to process the uploaded data is proportional to the size of the file that has been uploaded and therefore, can result in an elongated period of time if a large file is uploaded. During upload process, the user's session persists across

the Internet as an open, inactive session. Generally, browsers and firewalls consider open, inactive sessions longer then 5 minutes, to be an error such that they terminate the session at the client. This often results in an error message being generated at the client even though there is no problem at the NYISO. As a result, Meter Authorities are encouraged to upload daily files rather than attempting to upload data for an extended period of time (e.g., a week or more). For reliability and robustness of the systems developed by Meter Authorities, NYISO recommends that Meter Authorities submit files that can reasonably complete in less than 5 minutes including a sufficient tolerance.

For those Meter Authorities planning to upload data manually through a browser, or for those Meter Authorities developing automated systems in addition to a manual backup process, NYISO recommends that the following article be reviewed:

Microsoft's Knowledge Base Article – 18105, PRB: Internet Explorer Error "Connection Timed Out" When Server Does Not Respond Within Five Minutes.

http://support.microsoft.com/default.aspx?scid=http://support.microsoft.com:80/support/kb/articles/Q181/0/50.asp&NoWebContent=1

This article contains information about modifying the registry, which enables the user to change the default time-out setting for Internet Explorer<sup>®</sup>.

Meter Authorities that attempt to upload larger files may also need to investigate their firewall time-out parameters.

4) Testing Methodology - Web Applications

After the Meter Authority successfully uploads and downloads all meter data information it should then access the meter data reconciliation web screens. To access the web-based reconciliation pages the user first must log into the NYISO bidding and scheduling application by navigating to <u>http://www.nyiso.com/oasis/index.html</u>. Once there, the user must select either User Login or Admin Login (depending upon the privileges the user has). For the purposes of MA testing we will assume the user has no administrative privileges.

 Bidding and Scheduling

 → User Login

 → Admin Login Look & Feel now consistent with the MIS Bidding & Scheduling pages! (Login using your existing MIS Admin account.)

 → Upload/Download

After the user enters his or her User ID and Password a menu page will appear that will display all the links that the user has access to. If the user has been granted access to view and/or modify meter reconciliation data, then a menu link called Metering Reconciliation will appear in the link list at the top of the page. The user should select that link to enter the Metering Reconciliation application.

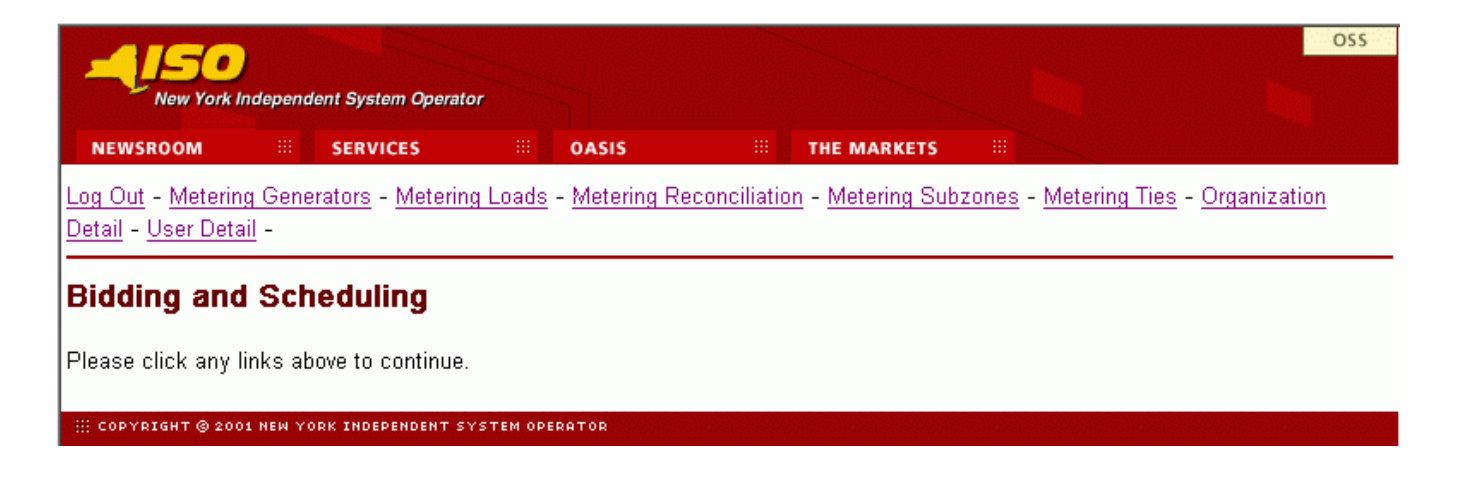

Once selected the user will see the Calculated Subzone Load page. This page is the default page when the user first enters the Metering Reconciliation application. By clicking on the "report type" button the user can access all the metering reconciliation query pages. The user should select the report type "SubZone Load".

| Enter Query Para | Enter Query Parameters            |  |  |  |
|------------------|-----------------------------------|--|--|--|
| Report Type:     | SubZone Load                      |  |  |  |
| Billing Month:   | Dec 💌 2002 💌 Show Invoice History |  |  |  |
| Start Date:      | 01 💌                              |  |  |  |
| End Date:        | 31 💌                              |  |  |  |
| SubZone:         | All Selected                      |  |  |  |
| SUBMIT           |                                   |  |  |  |

In addition to the report type, the calculated Subzone load query page will enable the user to select the Billing Month, Start and End Dates, and the Subzone or Subzones of interest for viewing calculated subzone load data. Once the query parameters are selected the Subzone load page will display for each day in the date range the hourly ISO calculated subzone load and losses value for each selected subzone. If there are multiple days in the date range, each day will be displayed separately with its own MWh subtotal. A checkbox will enable the Meter Authority to indicate acceptance of the NYISO data.

| Date/Time            | ISO Calculated<br>MWH | Losses<br>(MWh) |
|----------------------|-----------------------|-----------------|
| 01-DEC-2002 00:00:00 | 65.8178               | 5.51            |
| 01-DEC-2002 01:00:00 | 71.5960               | 5.51            |
| 01-DEC-2002 02:00:00 | 67.9883               | 5.51            |
| 01-DEC-2002 03:00:00 | 66.1126               | 5.51            |
| 01-DEC-2002 04:00:00 | 64.2527               | 5.51            |
| 01-DEC-2002 05:00:00 | 64.3877               | 5.51            |
| 01-DEC-2002 06:00:00 | 75.8684               | 5.51            |
| 01-DEC-2002 07:00:00 | 85.9617               | 5.51            |
| 01-DEC-2002 08:00:00 | 87.3126               | 5.51            |
| 01-DEC-2002 09:00:00 | 93.7651               | 5.51            |
| 01-DEC-2002 10:00:00 | 101.4694              | 5.51            |
| 01-DEC-2002 11:00:00 | 78.0311               | 5.51            |
| 01-DEC-2002 12:00:00 | 85.9503               | 5.51            |
| 01-DEC-2002 13:00:00 | 84.1502               | 5.51            |
| 01-DEC-2002 14:00:00 | 84.8896               | 5.51            |
| 01-DEC-2002 15:00:00 | 83.7733               | 5.51            |
| 01-DEC-2002 16:00:00 | 91.4859               | 5.51            |
| 01-DEC-2002 17:00:00 | 500.0000              | 5.51            |
| 01-DEC-2002 18:00:00 | 104.4003              | 5.51            |
| 01-DEC-2002 19:00:00 | 96.9589               | 5.51            |
| 01-DEC-2002 20:00:00 | 101.6689              | 5.51            |
| 01-DEC-2002 21:00:00 | 98.4676               | 5.51            |
| 01-DEC-2002 22:00:00 | 91.6832               | 5.51            |
| 01-DEC-2002 23:00:00 | 84.4575               | 5.51            |
| Total:               | 2430,449              | 🗆 Agree?        |
|                      | Submit Reset          |                 |

The user should review the dates and hours displayed to verify the correct entries is displayed on the page. Once the user verifies that all the hours are displayed he/she should select on hour to view the details of the Subzone Load value. The date/hour link will bring the user to the Subzone Load detail page that displays all the Gen and Ties that are associated with the subzone.

| D     | ate/Time: 01-DEC-2002 17:00:00 | Bill Date: 06-JA1 | 1-2003                | Loss: 10          | Calculated SubZone   | Calculated SubZone Lead: 500 |  |
|-------|--------------------------------|-------------------|-----------------------|-------------------|----------------------|------------------------------|--|
| Ptid  | Ptid Name                      | Туре              | MA<br>Reported<br>MWH | ISO<br>PTS<br>MWH | Last<br>Updated      | Last<br>Updated<br>User      |  |
| 2502_ | HARLEY DAVIDSON M32J           | Tie               | -1                    | 34 129.8158       | 02-DEC-2002 17:08:05 |                              |  |
| 2502_ | GOTHAM ATLANTIS RJ23           | Tie               |                       | 92 91.4292        | 02-DEC-2002 17:08:05 |                              |  |
| 2503_ | HARLEY DAVIDSON G56L           | Tie               | -1                    | 01 101.7066       | 02-DEC-2002 17:08:07 |                              |  |
| 2507_ | ATLANTIS ELDORADO              | Tie               |                       | 15 26.9657        | 02-DEC-2002 17:08:12 |                              |  |
| 2520_ | ACME ATLANTIS Y5407            | Tie               | -4                    | 1 38.3258         | 02-DEC-2002 17:08:42 |                              |  |
| 2522_ | ELDORADO ACME                  | Tie               | -494.73               | -492.1542         | 02-DEC-2002 17:08:42 |                              |  |
| 2522_ | GOTHAM ELDORADO                | Tie               | 17.73                 | -17.7617          | 02-DEC-2002 17:08:42 |                              |  |
| 2522_ | HARLEY GOTHAM                  | Tie               | 18.23                 | -18.1798          | 02-DEC-2002 17:08:42 |                              |  |
| 2523_ | ACME GOTHAM                    | Tie               | -4.72                 | .6542             | 02-DEC-2002 17:08:43 |                              |  |
| 2524_ | SPRINGFIELD SHELBYVILLE        | Tie               | -28.67                | 6 28.5488         | 02-DEC-2002 17:08:43 |                              |  |
| 2526_ | ACME SPRINGFIELD               | Tie               | 17.70                 | 15 8.7672         | 02-DEC-2002 17:08:44 |                              |  |
| 2527_ | ACME SHELBYVILLE               | Tie               |                       | 0 9.0537          | 02-DEC-2002 17:08:44 |                              |  |

Displayed on the page will be each Tie Line and Generator that is associated with the subzone. Included for each point will be the MA reported MWh value, the NYISO PTS MWh value, the last updated time, and the user who made the update. If the user is authorized to submit meter data he/she will have the ability to modify the MA reported MWh values for all points that they are the meter authority for. The user should review all points associated with the subzone to verify that the values reported are accurate. Once the user reviews all the data they should submit a modification for a particular Gen or Tie. Once the change is submitted he/she should see the MA reported MWh value updated and also see that the Last Update and Last Update User fields were also updated. Note: The user can access the Subzone Load Detail page directly by selecting the page from the report type pick list.

The next step for the user is to see how the modification impacted the hourly subzone load value. The user should navigate back to the Calculate Subzone Load page and select Subzone Load Report. Once selected, the user should enter the same start and end date parameters as before and should see the same listing of hourly subzone load values. After all the values are displayed, the user should scroll to the hour that the update occurred in and review the impact of the update on the Subzone Load value. After all the hourly values have been reviewed the user should check the Agree box at the bottom of the page.

| 01-DEC-2002 18:00:00 |              | 104.4003 | 5.51       |   |   |
|----------------------|--------------|----------|------------|---|---|
| 01-DEC-2002 19:00:00 |              | 96.9589  | 5.51       |   |   |
| 01-DEC-2002 20:00:00 |              | 101.6689 | 5.51       |   |   |
| 01-DEC-2002 21:00:00 |              | 98.4676  | 5.51       |   |   |
| 01-DEC-2002 22:00:00 |              | 91.6832  | 5.51       |   |   |
| 01-DEC-2002 23:00:00 |              | 84.4575  | 5.51       |   |   |
|                      |              |          |            | 5 |   |
| Total:               |              | 2430.449 | 🗆 Agree? 🖪 | • | - |
|                      |              |          |            |   |   |
|                      | Submit Reset |          |            |   |   |

The Agree box verifies that at a point in time the meter authority is in agreement with the Gen and Tie values for a subzone. By selecting agree the user will be able to see if the hourly values for a day and/or days have changed by accessing the Subzone Load Verification report type. If the box for a particular day is not checked then either a Tie or Gen has been modified or the Agree box was never checked. This page is helpful for a Meter Authority to identify if a point within a subzone for which he/she is not the Metering Authority, has changed.

| New York Independent System Operator                    |         |                          | pr                   |                                      |                                     |
|---------------------------------------------------------|---------|--------------------------|----------------------|--------------------------------------|-------------------------------------|
| NEWSROOM                                                |         | SERVICES                 | 0ASIS                | III THE MARKETS                      |                                     |
| <u>Log Out</u> - <u>Metering</u><br>Detail - User Detai | q Gener | ators - <u>Meterin</u> g | g Loads - Metering F | -<br>Reconciliation - Metering Subzo | ones - Metering Ties - Organization |

Monthly Load Verification for SubZones

Query Criteria:

Query Type: SubZone Load Verification

| Check All      |                 |       |                  |      |                  |              |           | Clear All |
|----------------|-----------------|-------|------------------|------|------------------|--------------|-----------|-----------|
|                |                 |       |                  |      | SubZor           | ies          |           |           |
| Date           | Billing<br>Date | North | <u>Northeast</u> | East | <u>Southeast</u> | <u>South</u> | Southwest | West      |
| 12 / 1 / 2002  | 1/6/2003        |       |                  |      |                  | □ ٩          |           |           |
| 12 / 2 / 2002  | 1/6/2003        |       | □ ٩              |      | □ ٩              |              | □ ٩       |           |
| 12 / 3 / 2002  | 1/6/2003        | □ ٩   | □ ٩              | □ ٩  | □ ٩              | □ ٩          | □ ٩       | □ ٩       |
| 12 / 4 / 2002  | 1/6/2003        | □ ٩   | □ ٩              |      | □ ٩              |              | □ ٩       |           |
| 12 / 5 / 2002  | 1/6/2003        | □ ٩   | □ ٩              | □ ٩  | □ ٩              | □ ٩          |           | □ ٩       |
| 12 / 6 / 2002  | 1/6/2003        | □ ٩   | □ ٩              |      | □ ٩              |              |           | □ ٩       |
| 12 / 7 / 2002  | 1/6/2003        | □ ٩   | □ ٩              | □ ٩  | □ ٩              | □ ٩          |           | □ ٩       |
| 12 / 8 / 2002  | 1/6/2003        |       | □ ٩              |      | □ ٩              |              |           | □ ٩       |
| 12 / 9 / 2002  | 1/6/2003        | □ ٩   | □ ٩              |      | □ ٩              | □ ٩          | □ ٩       | □ ٩       |
| 12 / 10 / 2002 | 1/6/2003        |       | □ ٩              |      | □ ٩              |              |           | □ ٩       |
| 12 / 11 / 2002 | 1/6/2003        | □ ٩   | □ ٩              | □ ٩  | □ ٩              | □ ٩          |           | □ ٩       |
| 12 / 12 / 2002 | 1/6/2003        |       | □ ٩              |      | □ ٩              |              |           | □ ٩       |
| 12 / 13 / 2002 | 1 / 14 / 2003   | □ ٩   | □ ٩              |      | □ ٩              | □ ٩          | □ ٩       | □ ٩       |
| 12 / 14 / 2002 | 1/6/2003        |       |                  |      | □ ٩              |              |           | □ ٩       |
| 12 / 15 / 2002 | 1/6/2003        |       |                  |      |                  |              | □ ٩       | □ ٩       |

Continued on next page

| 12 / 16 / 2002 | 1/6/2003  | □ 🔍 |     | □ ٩       | □ ٩ | □ ٩ |     | □ ٩ |
|----------------|-----------|-----|-----|-----------|-----|-----|-----|-----|
| 12 / 17 / 2002 | 1/6/2003  | □ ٩ | □ ٩ | □ ٩       | □ ٩ | □ ٩ | □ ٩ | □ ٩ |
| 12 / 18 / 2002 | 1/21/2003 | □ ٩ | □ ٩ |           | □ ٩ | □ ٩ | □ ٩ | □ ٩ |
| 12 / 19 / 2002 | 1/6/2003  | □ ٩ | □ ٩ | □ ٩       | □ ٩ | □ ٩ | □ ٩ | □ ٩ |
| 12 / 20 / 2002 | 1/6/2003  | □ 🔍 | □ ٩ | □ ٩       | □ ٩ | □ ٩ | □ ٩ | □ ٩ |
| 12 / 21 / 2002 | 1/6/2003  | □ ٩ | □ ٩ | □ ٩       | □ ٩ | □ ٩ | □ ٩ | □ ٩ |
| 12 / 22 / 2002 | 1/6/2003  |     | □ ٩ |           | □ ٩ |     | □ ٩ |     |
| 12 / 23 / 2002 | 1/6/2003  | □ ٩ | □ ٩ | □ ٩       | □ ٩ | □ ٩ | □ ٩ | □ ٩ |
| 12 / 24 / 2002 | 1/6/2003  |     | □ ٩ |           | □ ٩ | □ ٩ | □ ٩ | □ ٩ |
| 12 / 25 / 2002 | 1/6/2003  | □ 🔍 | □ ٩ | □ ٩       | □ ٩ | □ ٩ | □ ٩ | □ ٩ |
| 12 / 26 / 2002 | 1/6/2003  |     | □ ٩ |           | □ ٩ |     | □ ٩ | □ ٩ |
| 12 / 27 / 2002 | 1/6/2003  | □ ٩ | □ ٩ | □ ٩       | □ ٩ | □ ٩ | □ ٩ | □ ٩ |
| 12 / 28 / 2002 | 1/6/2003  |     | □ ٩ |           |     |     | □ ٩ |     |
| 12 / 29 / 2002 | 1/6/2003  | □ ٩ | □ ٩ | □ ٩       | □ ٩ | □ ٩ | □ ٩ | □ ٩ |
| 12 / 30 / 2002 | 1/6/2003  |     | □ ٩ |           | □ ٩ |     | □ ٩ | □ ٩ |
| 12 / 31 / 2002 | 1/6/2003  | □ ٩ | □ ٩ | □ ٩       | □ ٩ | □ ٩ | □ ٩ | □ ٩ |
|                |           |     | Sub | mit Reset | 1   |     |     |     |

The steps described above walk a user through the process of a) reviewing his/her hourly subzone load values, b) submitting a modification to a particular Gen or Tie, and c) reviewing the impact of the changes on the hourly subzone load value. The next section will walk the user through the process of reviewing and modifying wholesale load bus data.

After the user has agreed on the Gen and Tie readings for a particular subzone he/she should navigate back to the Calculate Subzone Load query page and select the Wholesale Load Bus Detail report.

Calculated SubZone Load

| Enter Query Paran | Enter Query Parameters          |  |  |  |
|-------------------|---------------------------------|--|--|--|
| Report Type:      | Wholesale Load Bus Detail 💌     |  |  |  |
| Billing Month:    | Dec  2002  Show Invoice History |  |  |  |
| Start Date:       | 01 -                            |  |  |  |
| End Date:         | 31 -                            |  |  |  |
| SubZone:          | All Selected                    |  |  |  |

SUBMIT

This page will display for the subzone selected all load busses associated with that subzone. Associated with each load bus will be the MA reported MWh value, the NYISO calculated MWh value, the last time the MA reported MWh value was updated, and the User who updated the MA reported MWh value. The page will also display the sum of all the load busses and if the subzone is within tolerance. The tolerance value will be set for each subzone and will appear checked if the sum of the load busses and the calculated hourly subzone load fall within the tolerance range.

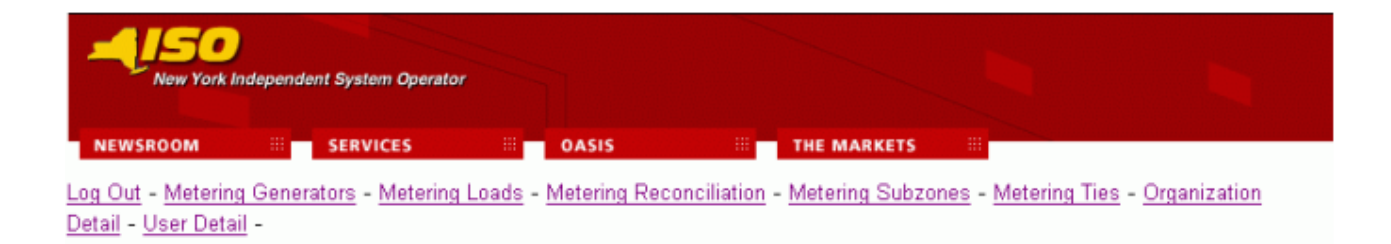

### Wholesale Load Bus Detail

Query Criteria:

| Query Type:      | SubZone Wholesale Bus Loads | PTID: | 12345              |
|------------------|-----------------------------|-------|--------------------|
| Start Date/Time: | 01-JAN-02 05:00:00          | Name: | Southern Northeast |
| End Date/Time:   | 01-JAN-02 05:00:00          |       |                    |

#### Date/Time: 01-JAN-02 05:00:00

| Bill | Date: | 06-JAN-03 |
|------|-------|-----------|
|------|-------|-----------|

| Ptid   | Ptid Name                 | MA<br>Reported<br>MWH | Last<br>Updated    | Last<br>Updated<br>User               |
|--------|---------------------------|-----------------------|--------------------|---------------------------------------|
| 234_5_ | QUARRY-PSL STD DELLCRK    | 0                     | 19-0CT-02 14:45:47 |                                       |
| 234_9_ | SPRNGFLD-PSL STD SPRNGFLD | 0                     | 19-0CT-02 14:45:49 |                                       |
| 345_2_ | OPC KO OOTHAM             | 123.45                | 19-0CT-02 14:46:04 |                                       |
| 345_1_ | GPC-GRPTK12_KG_GOTHAM     | 12.34                 | 19-0CT-02 14:46:03 |                                       |
| 345_4_ | DF-PFJOBS KG GOTHAM       | 12                    | 19-0CT-02 14:45:48 |                                       |
| 345_4_ | DF-DRJ-SU KO GOTHAM       | 0                     | 19-0CT-02 14:45:46 |                                       |
| 345_4_ | DF-DRJ-NA KG GOTHAM       | 0                     | 19-0CT-02 14:45:46 |                                       |
| 345_5_ | KES KG GOTHAM             | 12.345                | 19-0CT-02 14:45:46 |                                       |
| 345_6_ | SPRNGFLD KG GOTHAM        | 12.345                | 19-0CT-02 14:45:46 |                                       |
| 345_7_ | DF-APX KG GOTHAM          | 0                     | 19-0CT-02 14:45:46 |                                       |
| 345_8_ | CEDS KG GOTHAM            | 12.345                | 19-0CT-02 14:45:46 |                                       |
| 345_0_ | QUARRY-CTR KG GOTHAM      | 12.345                | 19-0CT-02 14:45:46 |                                       |
| 345_2_ | OPC-SHIELD12 KG ODTHAM    | 12.345                | 19-0CT-02 14:45:48 |                                       |
| 345_3_ | SHELBY KG GOTHAM          | 0                     | 19-0CT-02 14:45:46 |                                       |
| 345_7_ | FPLES KG GOTHAM           | 12.345                | 19-0CT-02 14:45:46 |                                       |
| 789_2_ | WIGROZ XK GOTHAM          | 0                     | 19-0CT-02 14:45:48 |                                       |
| 789_2_ | AEPQZ XK GOTHAM           | 0                     | 19-0CT-02 14:45:46 |                                       |
| 789_3_ | PGETQZ XK GOTHAM          | 0                     | 19-0CT-02 14:45:46 |                                       |
| 789_3_ | EKT-QZ XK GOTHAM          | 0                     | 19-0CT-02 14:45:46 |                                       |
|        | Hourly Totals             | 12.345                |                    | Tolerance: 0.5<br>Within Tolerance? 🖌 |
|        |                           | Submit Reset          |                    |                                       |

From this screen the user should modify a load bus value. If the modification is large enough to cause the subzone to not be within tolerance the "Within Tolerance" checkbox will disappear. If the user sees that the "Within Tolerance" flag is not checked he/she should review the MA reported and ISO calculated columns to determine the reason for the subzone not being within tolerance. The tolerance level for each subzone is displayed above the "Within Tolerance" check box and is specific to each subzone.

### 5) Expectations for Meter Authorities

Prior to deployment of web-based reconciliation each Meter Authority must successfully complete the following requirements:

- Connect to the NYISO upload/download application
- Submit metering data using the TIE\_GEN\_SUBZONE\_DATA and LOAD\_BUS\_HOUR\_DATA upload template.
- Download metering data using the TIE\_GEN\_SUBZONE\_DETAIL, LOAD\_BUS\_HOUR\_DETAIL, and SUBZONE\_LOAD download template
- Submit meter authority agreement flag for each of the days specified using the METER\_AUTHORITY\_AGREEMENT upload template.

### 6) Digital Certificates

In order to access the NYISO upload/download application all users need to apply for a digital certificate. This can be done by going to the Customer Relations section of the NYISO website or by contacting the NYISO Customer Relations Department. For testing purposes the specific user that will be performing the testing will need to apply for a digital certificate.

- 7) Test System Availability
  - a. July 28 30
  - b. Hours of Availability: 8:00 am 5:00 pm
- 8) System Access

Meter Authorities will continue to use the Password used during the first phase of Meter Authority testing. These fields must be used in order to successfully submit and retrieve test files. As with all User IDs this information should be maintained confidential and not be shared.

9) Detailed Information

Refer to the Web Based Reconciliation User's Guide (dated June 11) for detailed information.

### 10) Contact Information

For specific questions regarding web-based reconciliation testing please contact the following Customer Relations Personnel:

Rick Brophy Phone number: 518-356-6267 Email: <u>rbrophy@nyiso.com</u>

Or

Frank Ciani Phone number: 518-356-7529 Email: <u>fciani@nyiso.com</u>

Or

Customer Relations Group Phone number: 518-356-6060

### 11) Error Code Listing

The following is a listing of new error codes that have been added as part of the Web Based Reconciliation application.

| Error Number  | The Error Number raised and returned to the user |
|---------------|--------------------------------------------------|
| Error Name    | Name of Error - short label                      |
| Error Message | Actual text message returned to the user         |

<P1> in the Error Message this stands for Parameter 1. This is where we pass to the error message the ID that failed. You will see messages that have multiple parameters. We try to pass back as much information as possible to understand what the error was, and what record it occurred on.

| Error  |                              |                                                                                                    |
|--------|------------------------------|----------------------------------------------------------------------------------------------------|
| Number | Error Name                   | Error Message                                                                                                    |
| 12505  | rpGenUnitNonZeroMaxOperLimit | Group Gen. Unit must have max_summer/winter_oper_limit = 0                                                            |
| 12506  | NonGrpGenMaxOperLimit        | 'Non-Group Gen. Unit must have max_summer/winter_oper_limit >=2.0 and > physmin_gen'                                  |
| 75000  | UserNotAuthMsg               | Error: User <p1> is not authorized to submit meter data for <p2> with PT ID: <p3>.</p3></p2></p1>                     |
| 75001  | MonthNotOpenMsg              | Error: <p1> is currently Locked for submission of meter data. Please contact the NYISO if this date</p1>              |
|        |                              | should not be locked. Where <p1> is the month in which the user is attempting to load.</p1>                           |
| 75002  | UserNotQualMsg               | Error: User <p1> not Qualified to Submit Meter Data.</p1>                                                             |
| 75003  | TieNotQualMsg                | Error: Tie <p1> not Meter Qualified.</p1>                                                                             |
| 75004  | GenNotQualMsg                | Error: Generator <p1> not Meter Qualified.</p1>                                                                       |
| 75005  | SubzNotQualMsg               | Error: Subzone <p1> not Meter Qualified.</p1>                                                                         |
| 75006  | NullIdMsg                    | Error: Null <p1> ID IS Received.</p1>                                                                                 |
| 75007  | Not25HrDayMsg                | Error: Hour 25 cannot be submitted for this date: " <p1>".</p1>                                                       |
| 75008  | NoInvoiceMsg                 | Error: Invoice not setup for month <p1>.</p1>                                                                         |
| 75009  | NoInvDayMeterMsg             | Error: Invoice day Meter versions not found for <p1>.</p1>                                                            |
| 75010  | NoInvDayMsg                  | Error: Invoice day versions not found for <p1>.</p1>                                                                  |
| 75011  | BuszNotQualMsg               | Error: Bus <p1> not Meter Qualified.</p1>                                                                             |
| 75012  | NullMegaWatt                 | ERROR: PTID " <p1>" does not have valid Megawatt value.</p1>                                                          |
| 75013  | PtidNotInTable               | Error: <p1> is not a valid <p2> PTID.</p2></p1>                                                                       |
| 75014  | UserNotAuthsubver            | Error: User <p1> is not authorized to submit meter agreement flag for <p2> with PT ID: <p3>.</p3></p2></p1>           |
| 75015  | NoMeterAuth                  | Error: Meter Authorty record missing for <p1></p1>                                                                    |
| 100022 | AddRemoveGenBillOrgMsg       | Must be an ISO administrator to assign/remove the billing organization.                                               |
| 100023 | AddRemoveLSEBillOrgMsg       | Must be an ISO administrator to assign/remove the billing organization.                                               |
| 100049 | AddRemoveLSEBillOrgMsg02     | Cannot delete <p1> record with <p2>. The last existing <p3> record for an <p4> cannot be deleted.</p4></p3></p2></p1> |
| 100050 | AddRemoveLSEBillOrgMsg03     | Cannot delete <p1> record with <p2>. It is not the latest <p3> record.</p3></p2></p1>                                 |
| 100070 | TieNotFoundMsg               | Tie <p1> not found.</p1>                                                                                              |
| 100071 | OrgNotTiePrivMsg             | User's organization is not metering authority for tie.                                                                |
| 100072 | OrgNotSubzPrivMsg            | User's organization is not metering authority for subzone.                                                            |
| 100073 | InUpMeterAuthOrgPrivMsg      | Must be either an ISO administrator or the organization's administrator to insert/update it's metering authority.     |
| 100074 | InUpMeterAuthOrgType         | <p1> can only be registered to an organization which is qualified to submit meter data.</p1>                          |
| 100075 | InUpMeterAuthOrgDup          | This organization, <p1>, is already assigned as the metering authority for <p2>.</p2></p1>                            |
| 100076 | InUpMeterAuthOrgUser         | Cannot deactivated the organization as the bus's metering authority while user are still assigned to the              |
| 4000   |                              | bus                                                                                                    |
| 100077 | MeterAuthOrgNotFound         | Metering authority not found for, <p1>.</p1>                                                                          |
| 100078 | OrgNotBusPrivMsg             | User's organization is not metering authority for bus.                                                                |
| 100080 | GENLSENotAuth                | Must be an ISO administrator to update <p1> LSEs.</p1>                                                                |

| Error               |                        |                                                                                                    |
|---------------------|------------------------|----------------------------------------------------------------------------------------------------|
| Number              | Error Name             | Error Message                                                                                                    |
| 100081              | GenLseNotFound         | <p1> not found for <p2>: <p3> and LSE: <p4>.</p4></p3></p2></p1>                                                                                         |
| 100082              | GenNotTyep12           | Only type 12 generators can be assigned an LSE.                                                                                                    |
| 100083              | BeforeDADRPEffDate     | Cannot assign an LSE to a generator before the effective date of the DADRP program.                                                                      |
| 100084              | DelNotAllowed          | <p1> cannot be deleted for <p2>: <p3> and LSE: <p4>. End date is not NULL; cannot delete old relationships.</p4></p3></p2></p1>                          |
| 100085              | CantUpdNotFirst        | Can only update if one and only 1 record exists.                                                                                                    |
| 100086              | CantDelFirst           | <p1> cannot be deleted for <p2>: <p3> and LSE: <p4>. At least one relationship must exist.</p4></p3></p2></p1>                                           |
| 100087              | NoBillingOrg           | Generator cannot be assigned to LSE that does not have a billing org.                                                                                    |
| 100088              | NoBillOrgorLims        | Must assign a billing org and set generator limits before turning on bid flags.                                                                          |
| 100089              | NoBillOrg              | Must assign a billing org before turning on bid flag.                                                                                                    |
| 100090              | GENLimNotAuth          | Must be an ISO administrator to insert <p1>.</p1>                                                                                                    |
| 100091              | GenLimNotFound         | <p1> not found for <p2>: <p3>.</p3></p2></p1>                                                                                                    |
| 100092              | BeforestartUp          | Cannot have start effective date be before NYISO startup date: <p1>.</p1>                                                                                |
| 100093              | CantBeActiveNoBillOrg  | Active generators must have billing organization identification.                                                                                         |
| 100094              | DelGenLimNotAllowed    | <p1> cannot be deleted for <p2>: <p3>. End date is not NULL; can not delete old relationships.</p3></p2></p1>                                            |
| 100095              | x_GroupUnitCantBid     | Group generators cannot have bid flags turned on.                                                                                                    |
| 100096              | CantDelFirstGenLim     | <p1> cannot be deleted for <p2>: <p3>. Atleast one relationship must exist.</p3></p2></p1>                                                               |
| 100098              | NoBillOrg2             | Must assign a billing org before turning on <p1> bid flags.</p1>                                                                                         |
| 100099              | NoLimits               | Generator must have winter/summer limits before turning on bid flags.                                                                                    |
| <mark>100106</mark> | Not Authorized         | <p1> is not Generic User, or is Not Authorized for this action where <p1> is the username.</p1></p1>                                                     |
| 230072              | ADD_LSE_BILLING_ORG072 | To Insert <p1> record START_DATE must be GREATER than latest existing record start_date.</p1>                                                            |
| 230073              | ADD_LSE_BILLING_ORG073 | The Organization with org_id = <p1> is already the latest billing org for this <p2>.</p2></p1>                                                           |
| 230074              | ADD_LSE_BUS074         | The LSE with lse_id = <p1> is already the latest lse for this bus.</p1>                                                                                  |
| 230075              | ADD_LSE_BUS075         | To Insert LSE_BUSES record START_DATE must be GREATER than latest existing record start_date.                                                            |
| 230103              | UPDATE_USER4           | Cannot inactivate the user. The User is currently a user of one or more ties. Must remove the tie(s) from the user before inactivating the user.         |
| 230104              | UPDATE_USER5           | Cannot inactivate the user. The User is currently a user of one or more subzones. Must remove the subzone(s) from the user before inactivating the user. |
| 230110              | ADD_TIESUBZ_USERS110   | Must be an administrator of the organization to authorize user to submit meter data.                                                                     |
| 230111              | ADD_TIE_USERS111       | Tie must be active to authorize user to submit meter data.                                                                                               |
| 230112              | ADD_TIESUBZ_USERS112   | User " <p1>" is not authorized to submit meter data for "<p2>".</p2></p1>                                                                                |
| 230113              | ADD_SUBZONE_USERS113   | Subzone must be active to authorize user to submit meter data.                                                                                           |
| 330019              | IN_UP_BUSES            | Must assign a Load Serving Entity for <p1> before turning on bid flags.</p1>                                                                             |
| 330041              | DELETE_LSE1            | Cannot delete/update Load Serving Entity ptid unless<br>LOAD_SERVING_ENTITY_CRITICAL_UPDATES_ALLOWED is set to Y                                         |
| 330110              | INSERT_UPDATE_TIE110   | Tie cannot have the same To subzone( <p1>) and From subzone(<p2>).</p2></p1>                                                                             |

| Error  |                          |                                                                                                    |
|--------|--------------------------|----------------------------------------------------------------------------------------------------|
| Number | Error Name               | Error Message                                                                                        |
| 330111 | INSERT_UPDATE_TIE111     | The PTID already exists and cannot be reused. It may be used currently or was used historically by a |
|        |                          | Tie or Generator.                                                                                    |
| 330112 | INSERT_UPDATE_TIE112     | Tie cannot have both the To subzone ( <p1>) and the From subzone (<p2>) be external.</p2></p1>       |
| 330115 | INSERT_UPDATE_TIE115     | Must be an ISO administrator to add a tie.                                                           |
| 330116 | UPDEL_TIEGEN_SUBZ        | Cannot inactivate or delete <p1> when meter MWs have previously been submitted.</p1>                 |
| 330135 | UPDATE_ADMINISTRATORS135 | Cannot remove permission to administer MAs. Administrator is currently an administrator of a MA.     |
| 330149 | 'GenBillingOrgBackDate'  | 'GEN_BILLING_ORG START_DATE Can"t be BackDated if Global Parameter                                   |
|        |                          | GEN_BILLING_ORG_BACKDATE_ALLOWED = N'                                                                |
| 330178 | UPDATE_ORGANIZATIONS178  | Cannot change org_type_id from 8. Org is the current Meter Authority for a BUS, GEN, SUBZONE, or     |
|        |                          | TIE.                                                                                                 |
| 330182 | 'UPDATE182'              | 'Metering Authority Effective Date cannot be backdated unless parameter                              |
|        |                          | ALLOW_METER_AUTHORITY_CHANGE is set to Y'                                                            |